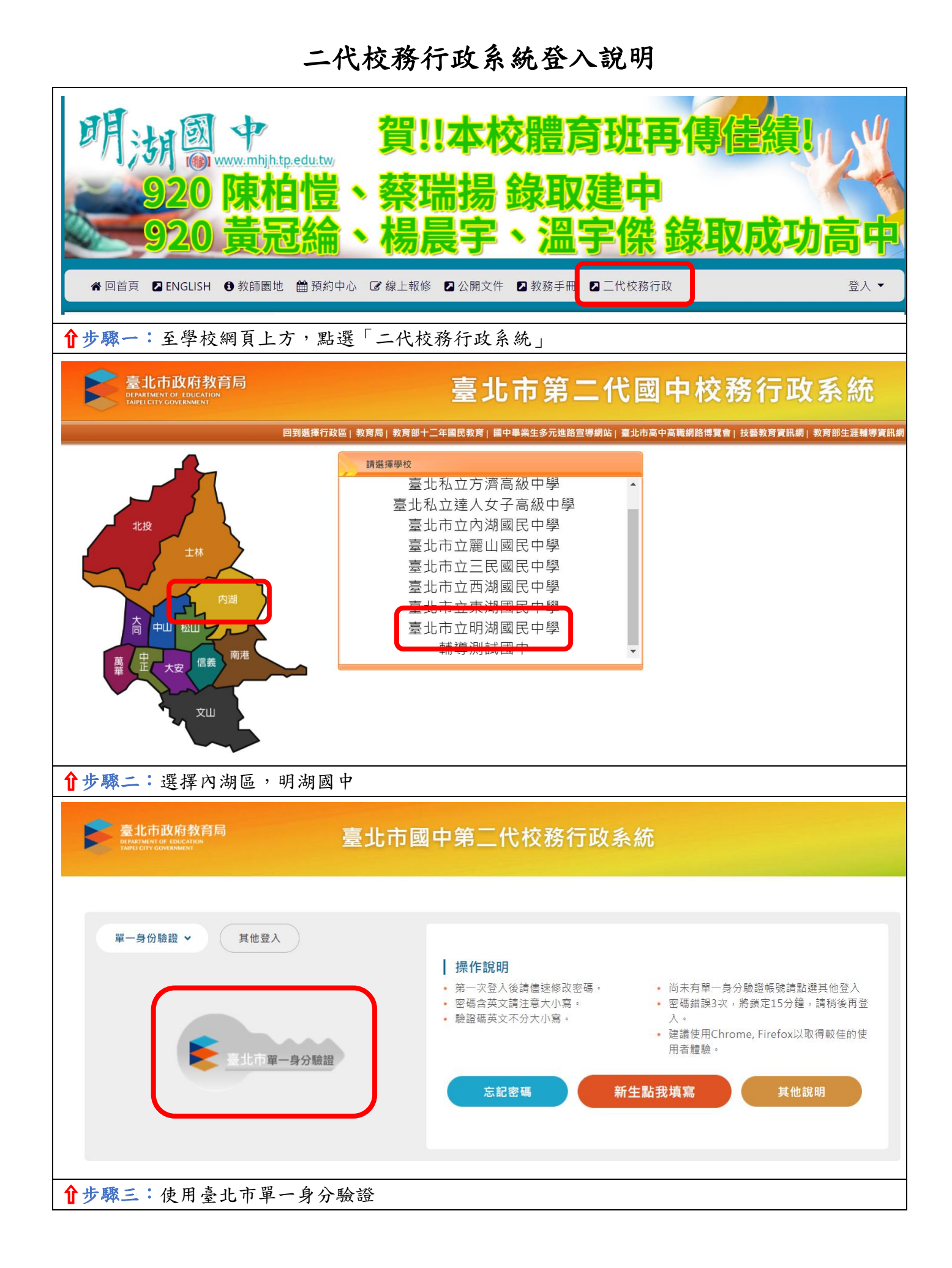

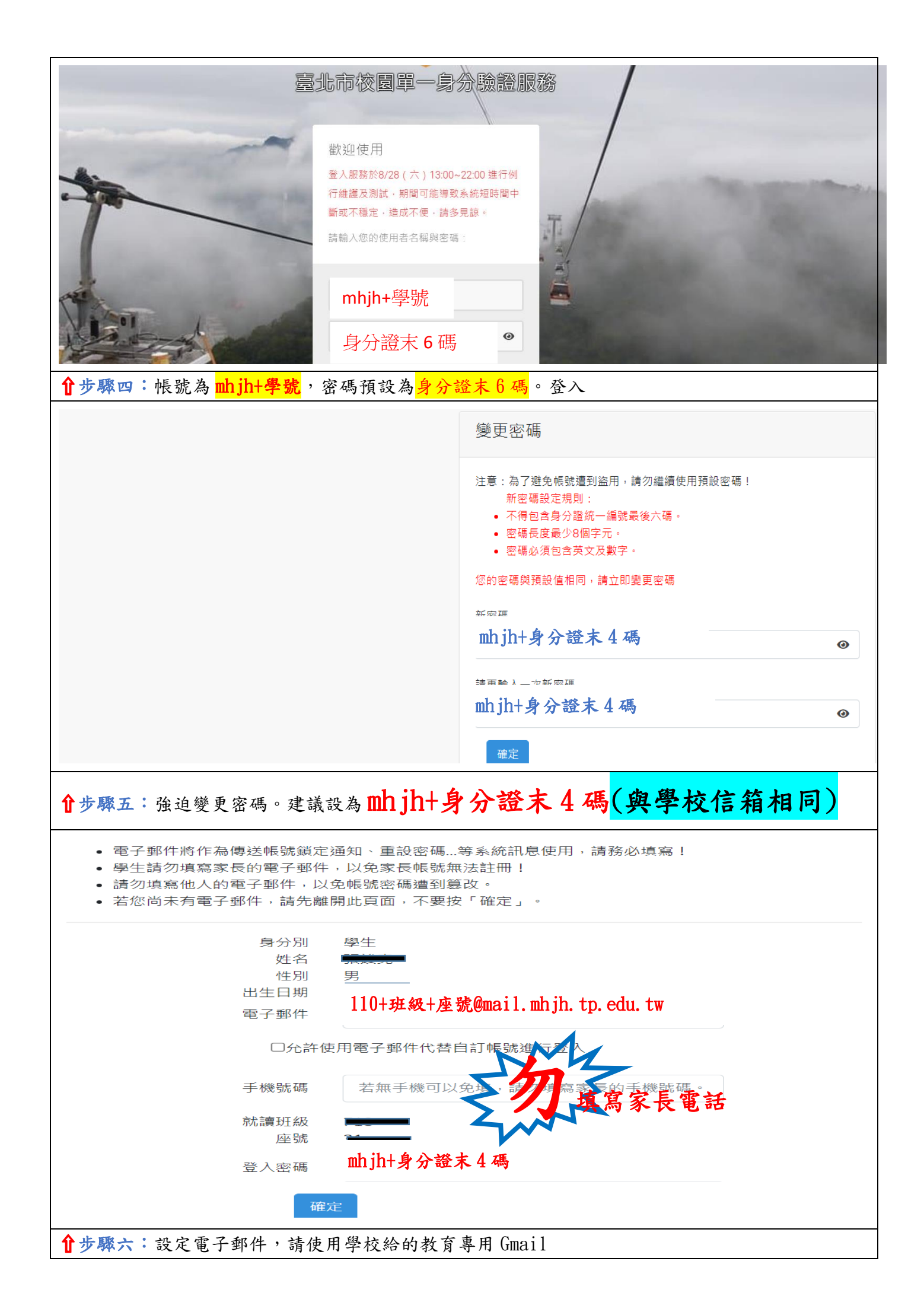

使用臺北市自己的相關服務時,看到這個圖示,就表示可以同一組帳號密碼登入

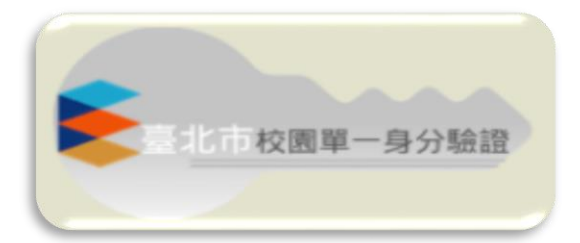